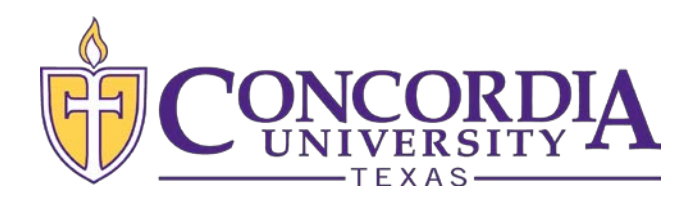

## Accepting Your Financial Aid in MyInfo

(Satisfying Your E-Award Notification)

Page 1

#### Step 1

- Log into the secure area of MyInfo at Concordia University Texas at <u>https://myinfo.concordia.edu/</u>
- Navigate to the **Student** tile.

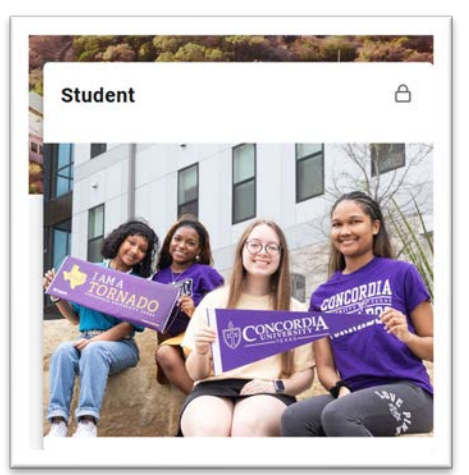

• Select the Financial Aid option

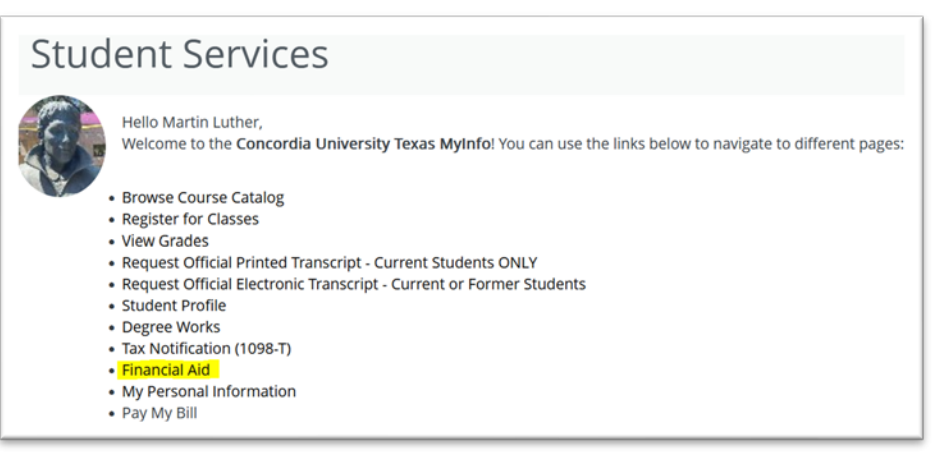

#### Step 2

- Select the Aid Year you need to review from the dropdown menu
  - (Ex: 2025 2026 Aid Year)

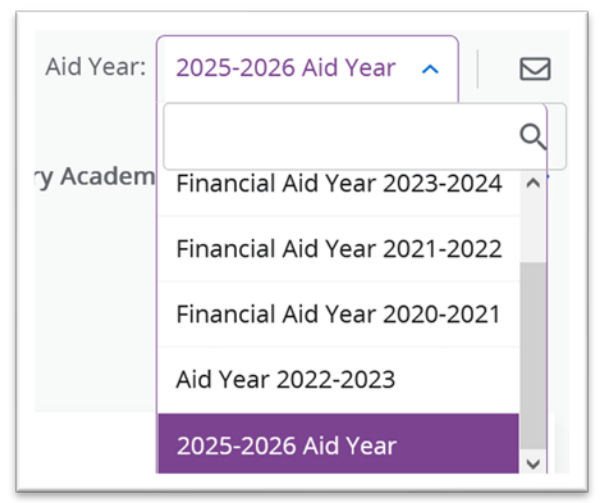

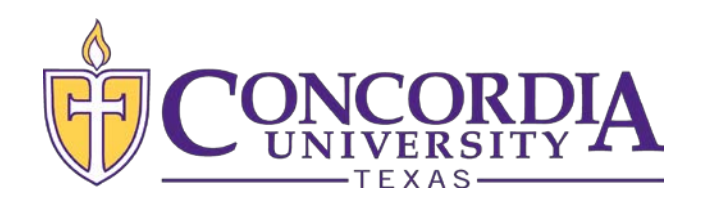

# Accepting Your Financial Aid in MyInfo

(Satisfying Your E-Award Notification)

Page 2

### Step 3

Click on the **Offer** tab.

| Financial Aid |       |                       |          |  |
|---------------|-------|-----------------------|----------|--|
| Home          | Offer | Financial Aid History | Resource |  |

#### Step 4

- Accept or decline aid being offered:
  - o Select Accept Full Amount All Awards button
  - o OR
  - o Use the Select Decision drop down to accept or decline each award offered
  - Press Submit button to finalize your decisions.
- If you would like to request a lesser amount, accept the award for the amount shown and finalize your decision as described above. Then enter a comment on which award you want reduced and the amount you are requesting in the **Comments** section of the screen and select the **Submit** button.
- CTX Student Financial Services will make the adjustment after your comment is received. You can log into MyInfo to confirm that the award was adjusted correctly.

| Туре                    | Fall 2025  | Spring 2026 | Amount                | Take Action |
|-------------------------|------------|-------------|-----------------------|-------------|
| Early Deposit Discount  | \$125.00   | \$125.00    | \$250.00<br>ACCEPTING | Accept 🗸    |
| President's Scholarship | \$1,500.00 | \$1,500.00  | \$3,000.00            | Select 🗸    |
|                         | \$1,625.00 | \$1,625.00  | \$3,250.00            |             |
|                         |            |             |                       | -\$3,250.0  |

#### Step 5

- If you are receiving any outside resources not listed in your financial aid award (grants from an employer, church, etc.), click on the **Add/View Resource** button on the **Offer** tab to report that information.
- Enter the Resource Description (Ex: FFA Scholarship), the applicable Term, the Amount and any comments regarding the source. Then **Submit Information**.

| Additional Payment Options |                   |
|----------------------------|-------------------|
| Other Resources @          | Add/View Resource |
|                            |                   |

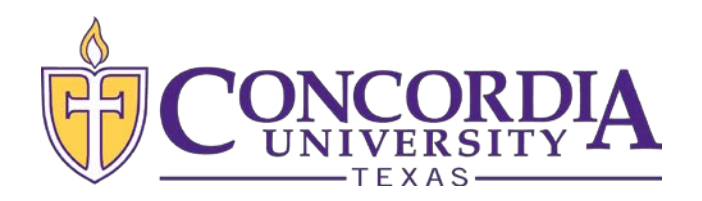

## Accepting Your Financial Aid in MyInfo

(Satisfying Your E-Award Notification)

Page 3

#### Step 6

- After you accept or decline your aid being offered, the Terms and Conditions will open in a pop-up window for you to read.
- Accept the Terms and Conditions by clicking the Accept button

| Terms an                                                         | d Conditions                                                                                                    |
|------------------------------------------------------------------|----------------------------------------------------------------------------------------------------|
| Financial Aid Te                                                 | rms and Conditions                                                                                                    |
| By accepting you<br>University Texas                             | ur financial aid offer you are agreeing to the following terms and conditions set by federal and state regulations and Concordia<br>; (CTX) policies:                                                                                                    |
| <ul> <li>You will near award not</li> <li>You confire</li> </ul> | otify the CTX Student Financial Services (CTX-SFS) immediately if you receive sources of assistance which are not listed on your<br>tice or are listed with different amounts.<br>I'm that the information reported on your aid application is correct and complete. |

#### Step 7

- After you accept the Terms and Conditions, you can confirm the requirements are satisfied on the Home page.
- Check to confirm the Digital Award Notification status is marked as Received/Satisfied.
- Be sure to log out of MyInfo when you are finished.

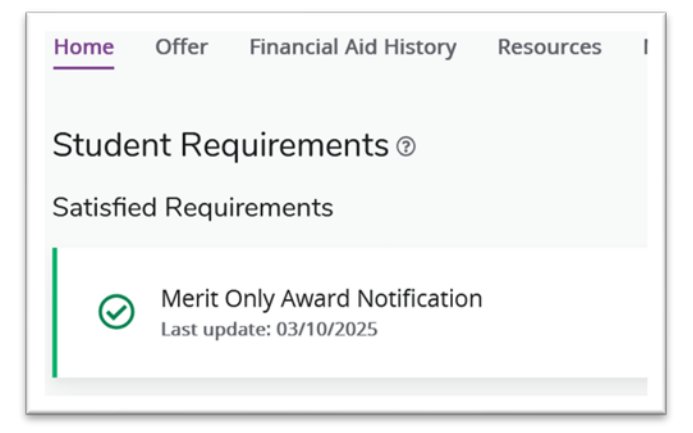